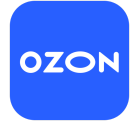

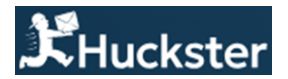

# Инструкция по контролю РРЦ в Huckster (Для маркетплейса Ozon)

## Шаг 1: Установка цен в каталоге Huckster

Перед активацией репрайсера для контроля РРЦ необходимо задать цены продажи для артикулов в каталоге. При запуске проверок репрайсер ориентируется на цены, которые указаны в каталоге сервиса Huckster.

- Шаг 1: Перейдите в раздел «Каталог».
- Шаг 2: Выберите нужный артикул и нажмите на иконку «Карандаш»

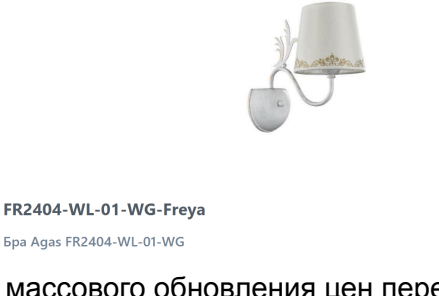

• Шаг 3: Для массового обновления цен перейдите во вкладке меню «Управление каталогом» используйте шаблон «Обновить цены товаров».

1 140 🖉

• Шаг 4: «Скачайте шаблон», заполните колонку Цена продажи и загрузите его обратно в систему.

| 💮 Кабинеты | 🛱 Каталог | 🖾 Заказы | 🗐 Отгрузки | Управление каталогом | отчеты | dd ABC анализ | Ш Аналия конкурентов \$ Финансы |
|------------|-----------|----------|------------|----------------------|--------|---------------|---------------------------------|
|            |           |          |            |                      |        |               | 070000                          |
|            |           |          |            |                      |        |               |                                 |
|            |           |          |            |                      |        |               |                                 |
|            |           |          |            |                      |        |               | виды цен товаров                |
|            |           |          |            |                      |        |               | 🕹 Скачать текущие цены товаров  |
|            |           |          |            |                      |        |               | ப் Загрузить цены товаров       |

**Примечание:** РРЦ должна быть актуальной. Это гарантирует, что репрайсер будет использовать корректные данные для поддержания цен.

## Шаг 2: Активация репрайсера для контроля РРЦ

После загрузки цен необходимо включить функционал репрайсера.

- 1. Перейдите в раздел "Операции и отчеты" в карточке кабинета в ЛК Huckster.
- 2. Для активации контроля РРЦ:
- Скачайте шаблон "Репрайсер. Удержание РЦ". Открыв его, видим предварительный шаблон с полной номенклатурой кабинета Huckster.<sup>1</sup>
- Выберите карточки товаров, которые должны проверяться репрайсером.
- В колонке "Включить репрайсер" проставьте "ДА"
- Убедитесь, что в колонке "Допустимая скидка МП (%)" указаны параметры для контроля скидок (если это требуется). Пустое поле означает, что любая скидка на маркетплейсе будет недопустимой.

| Маркетлейс | Кабинет поставщика | поставщика | Huckster (uld)   | маркетплейсе | Название товара                         | Торговая марка | скидка МП, % | репрайсер | ОЗОН карте | ОЗОН при<br>отсутствии скидок | по ОЗОН карте | Категория товара      | Текущий статус | цен на МП | проверки цены      |
|------------|--------------------|------------|------------------|--------------|-----------------------------------------|----------------|--------------|-----------|------------|-------------------------------|---------------|-----------------------|----------------|-----------|--------------------|
| Ozon       | Lightmaster (Ozon) | 980733     | 002120-Lightstar | 911644683    | Светильник встраиваемый Solo ray 002120 | Lightstar      |              | Да        | Да         |                               |               | Встраиваемые светилые | Работает       | Her       | 6.11.2024 19:31:15 |
| Ozon       | Lightmaster (Ozon) | 980733     | 002230-Lightstar | 911644034    | Светильник встраиваемый Anello 002230   | Lightstar      |              | Да        | Да         |                               |               | Встраиваемые светилы  | Paőoraer       | Нет       |                    |
| Ozon       | Lightmaster (Ozon) | 980733     | 002240-Lightstar | 911643459    | Светильник встраиваемый Anello 002240   | Lightstar      |              | Да        | Да         |                               |               | Встраиваемые светилые | Paбoraer       | Her       | 6.11.2024 19:48:12 |
| Ozon       | Lightmaster (Ozon) | 980733     | 002250-Lightstar | 911643421    | Светильник астраиваемый Anello 002250   | Lightstar      |              | Да        | Да         |                               |               | Встраиваемые светильн | Работает       | Her       | 6.11.2024 19:48:12 |
| Ozon       | Lightmaster (Ozon) | 980733     | 002514-Lightstar | 911643997    | Светильник встраиваемый Rifle 002514    | Lightstar      |              | Да        | Да         |                               |               | Встраиваемые светилые | Paбoraer       | Нет       | 6.11.2024 19:52:25 |
| Ozon       | Lightmaster (Ozon) | 980733     | 002524-Lightstar | 911643406    | Светильник астраиваемый Rifle 002524    | Lightstar      |              | Да        | Да         |                               |               | Встраиваемые светильн | Paőotaet       | Нет       | 6.11.2024 19:39:35 |
| Ozon       | Lightmaster (Ozon) | 980733     | 002534-Lightstar | 911643418    | Светильник астраиваемый Ingrano 002534  | Lightstar      |              | Да        | Да         |                               |               | Встраиваемые светилые | PaGoraer       | Her       | 6.11.2024 19:36:56 |
| Ozon       | Lightmaster (Ozon) | 980733     | 002544-Lightstar | 911643487    | Светильник встраиваемый Rifle 002544    | Lightstar      |              | Да        | Да         |                               |               | Встраиваемые светилы  | Pationaet      | Her       | 6.11.2024 19:46:45 |

## 3. Загрузите шаблон обратно.

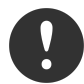

Если в ассортименте кабинета на маркетплейсе появляются новые товары и их нужно включить в репрайсер, то сначала их нужно импортировать в Huckster.

**Примечание:** Для удобства работы можно удалить все лишние строки, в которых не будет изменений, и загружать в систему только измененные. Закупочная цена не обязательна к заполнению, она используется только в калькуляторе маржинальности. Цена до скидки (зачеркнутая) на тарифе репрайсера не выгружается на маркетплейсы.<sup>2</sup>

Для включения репрайсера на один или несколько товаров нужно выбрать непосредственно саму карточку товара в каталоге Huckster, перейти во вкладку изменения.

Примечание: «Цена продажи на ОЗОН при отсутствии скидок» служит для замены РРЦ в случаях, когда маркетплейс полностью снимает свои скидки (соинвест), либо скидка слишком мала и маржинальность продажи товаров строго по РРЦ падает ниже допустимой.

| FR2984-WL-01-W-Freya          | Нет в наличии<br>1 710 🧷 |                           |               |
|-------------------------------|--------------------------|---------------------------|---------------|
| 5pa Alessa FR2984-WL-01-W     |                          |                           |               |
| Основное                      |                          | Репрайсер. Удержа         | ание РЦ       |
| 🖉 Lightstore - ИП Павлов (Оз  | zon)                     |                           | Изменить      |
| Код товара на МП              | <u>165394135</u>         | Репрайсер включен         | Да            |
| Допустимая скидка от МП, %    | 2                        | Контроль цены по карте МП | Да            |
| Мин. цена продажи на МП, руб. |                          | Статус проверки           | Нет на складе |
| Допустимая скидка по карте, % | -                        | Дата последней проверки   | -             |

<sup>&</sup>lt;sup>1</sup> Первая колонка является обязательной. Именно по ней происходит идентификация товара при назначении цены. Если для загрузки цен использовались дополнительные столбцы или листы, то перед загрузкой шаблона их следует удалить. Исправленный или добавленный артикул не загрузится. Исправленное название допустимо.

<sup>&</sup>lt;sup>2</sup> Цена продажи была меньше Цены до скидки. Иначе система загрузит Цену продажи равной Цене до скидки.

### Шаг 3: Проверка настройки

После активации репрайсера проверьте корректность настроек:

- 1. Убедитесь, что статус **обновления цен отображается как активный**.
- 2. Добавьте 1-2 артикула для теста:
- Если скидки маркетплейса превышают допустимые параметры, репрайсер отклонит такие изменения.
- Репрайсер может автоматически корректировать цену, чтобы соблюсти РРЦ с учётом дополнительных параметров.

| Говаров ка                                                                                           | бинета на реп | райсинге | e: <b>11</b> |          |      |  |  |
|----------------------------------------------------------------------------------------------------|---------------|----------|--------------|----------|------|--|--|
| Іимит товаров на репрайсинге по тарифу (всего): <b>100</b>                                           |               |          |              |          |      |  |  |
| <ul> <li>Приостановить работу репрайсера</li> <li>Включить обновление цен на маркетплейсе</li> </ul> |               |          |              |          |      |  |  |
|                                                                                                    |               | (        | Сохрани      | ть измен | ения |  |  |
| Настроить расписание                                                                                 |               |          |              |          |      |  |  |

#### Шаг 4: Управление лимитами

При превышении лимита проверяемых карточек система блокирует загрузку новых шаблонов. Чтобы устранить проблему:

- 1. Откройте список товаров в разделе "Репрайсер".
- 2. Исключите из проверки лишние карточки.
- 3. После удаления ненужных записей загрузка шаблонов будет доступна.

#### Где проверить количество карточек:

Перейдите в раздел "Репрайсер" – вкладка "Список товаров".

Установите фильтр "Включён в репрайсер": "Да" — отобразятся все товары, которые активно обрабатываются репрайсером.

Здесь вы можете увидеть общее количество включённых карточек.

| ∨ Репрайсер                                                                                              |  |  |  |  |  |  |  |
|----------------------------------------------------------------------------------------------------|--|--|--|--|--|--|--|
| Товаров кабинета на репрайсинге: <b>11</b><br>Лимит товаров на репрайсинге по тарифу (всего): <b>100</b> |  |  |  |  |  |  |  |
| <ul> <li>Приостановить работу репрайсера</li> <li>Включить обновление цен на маркетплейсе</li> </ul>     |  |  |  |  |  |  |  |
| Сохранить изменения                                                                                      |  |  |  |  |  |  |  |
| Настроить расписание                                                                                     |  |  |  |  |  |  |  |
| Онлайн калькулятор                                                                                       |  |  |  |  |  |  |  |

## Шаг 5: Особенности работы с Ozon:

- Репрайсер поддерживает корректировку цен для разных схем работы (FBO/FBS).
- Важно учитывать разные коды одного и того же товара на маркетплейсе.
- Для Ozon доступны дополнительные настройки:
  - Устанавливать минимальную цену: При активации этой опции репрайсер автоматически устанавливает минимальную цену на Ozon, упрощая процесс контроля минимальных цен. Если галка не установлена, минимальная цена не задается автоматически.
  - Управление акциями: По умолчанию репрайсер стремится удерживать РРЦ, при необходимости оставаясь в подходящих акциях или выходя из неподходящих, если они мешают сохранять нужную цену. Если включить опцию отключения управления акциями, репрайсер не будет пытаться ни входить, ни выходить из акций, оставляя товар в текущем состоянии.
  - Отключить Автовход в акции при удержании РЦ": Эта опция отключает поиск подходящих акций для входа с удержанием РЦ. Включите её, если участие в акциях снижает маржинальность ваших товаров, даже несмотря на возможный рост объема продаж. При активной опции товар не будет входить в новые акции автоматически, даже если это возможно при соблюдении РЦ.
  - Отключить Выход из акций при удержании РЦ": Эта опция запрещает автоматический выход из акций, которые могут нарушать удержание РЦ.
     Используйте её, если хотите вручную контролировать участие товаров в акциях, не полагаясь на автоматизацию.

|     | Настрой | ки                                            |     | Включить репрайсер                  |  |  |
|-----|---------|-----------------------------------------------|-----|-------------------------------------|--|--|
|     | lacipon |                                               |     | Контроль цены по карте МП           |  |  |
| Цен | юобра   | зование                                       |     | Учитывать мин. цену на витрине      |  |  |
|     |         | Устанавливать мин.цену на ОЗОН как 'Цена прод | 2 % | Допустимая скидка от МП             |  |  |
|     | _       |                                               | 0   | Мин. цена продажи на МП, руб.       |  |  |
|     |         | Отключить Автовход в акции при удержании РЦ   |     | Допустимая скидка по карте          |  |  |
|     |         | Отключить Выход из акций при удержании РЦ     | 0 % | Допустимая скидка для входа в акции |  |  |
|     |         |                                               |     | Режим ночного повышения цен         |  |  |

#### • Дополнительно в Huckster доступна опция ночного

повышения цены, которая не требует создания отдельного сценария. При активации соответствующей галочки в настройках репрайсера, система *автоматически повышает цену ночью по заданному алгоритму*, постепенно увеличивая её в определенные временные интервалы. Это может помочь со временем повысить медианную цену, учитываемую маркетплейсами при определении условий акций и скидок. Таким образом, если вашей целью является повышение медианной цены или эксперимент с ценовой политикой в неактивные часы без ручной настройки сценариев, вы можете воспользоваться ночным повышением цены как встроенным функционалом.

## Рекомендации по работе

- После загрузки шаблона и включения обновления цен **дайте системе время** *для работы (1–2 цикла).*
- Контроль РРЦ активируется только для тех товаров, которые включены в проверку репрайсером.
- Убедитесь, что цены в каталоге актуальны и соответствуют вашим требованиям.
- Убедитесь, что статус обновления цен отображается как активный.

## Контакты поддержки

Если у вас возникли вопросы или нужна помощь, наша команда поддержки всегда готова помочь.

- Рабочая телеграм-группа (для клиентов Huckster).
- Общий телеграм Huckster: https://t.me/huckster\_team.
- Email: info@e-teleport.ru.
- Телефон: +7 495 946-77-89
- Рабочие часы: Пн-Пт с 9:00 до 18:00 по Мск.